# **Datacolor SORT**

# **Installation Guide**

#### Datacolor MATCH<sup>SORT TM</sup> Stand-Alone Installation Guide (July, 2021)

All efforts have been made to ensure the accuracy of the information presented in this format. However, should any errors be detected, Datacolor appreciates your efforts to notify us of these oversights.

atacolor

Changes are periodically made to this information and are incorporated into forthcoming versions. Datacolor reserves the right to make improvements and/or changes in the product(s) and/or program(s) described in this material at any time.

© 2008 Datacolor. Datacolor, SPECTRUM and other Datacolor product trademarks are the property of Datacolor.

Microsoft and Windows are either registered trademarks of Microsoft Corporation in the United States and/or other countries.

To obtain information on local agents, contact either of the offices listed below, or visit our website at www.datacolor.com.

#### Support Questions?

If you need help with a Datacolor product, please contact one of our top-rated technical support teams located around the world for your convenience. You can find contact information below for the Datacolor office in your area.

#### Americas

+1.609.895.7465 +1.800.982.6496 (toll-free) +1.609.895.7404 (fax) NSASupport@datacolor.com

#### Europe

+41.44.835.3740 +41.44.835.3749 (fax) EMASupport@datacolor.com

#### Asia Pacific

+852.2420.8606 +852.2420.8320 (fax) ASPSupport@datacolor.com

Or Contact Your Local Representative

Datacolor has representatives in over 60 countries. For a complete list, visit <u>www.datacolor.com/locations</u>.

Manufactured by Datacolor 5 Princess Road Lawrenceville, NJ 08648 1.609.924.2189

Committed to Excellence. Dedicated to Quality. Certified to ISO 9001 in Manufacturing Centers Worldwide.

## datacolor **•**

## Contents

| 1 | INSTALLATION OVERVIEW          | ;  |
|---|--------------------------------|----|
|   |                                | 1  |
|   | SYSTEM REQUIREMENTS            | 5  |
|   | Before you begin4              | į. |
| 2 | INSTALLATION PROCEDURE 4       | Ļ  |
| 2 | VALIDATING DATACOLOD SOFTWADE  | ,  |
| 3 | VALIDATING DATACOLOR SOFT WARE |    |

### **1** Installation Overview

This document describes the installation of Datacolor Software to your computer's hard disk. If you have purchased your computer from us, the software will be already installed. If you purchased your own computer, follow these instructions to install our software on your computer.

Before you begin the installation, you should have all installation USB's, and Microsoft Windows\* should be properly installed on your computer.

#### 1.1 System Requirements

The system requirements shown below are the minimum configuration to ensure effective operation of the standard Datacolor SORT software. Configurations below stated requirements may work but are not supported by Datacolor.

| Component                                                 | Recommended                                                                        |   |
|-----------------------------------------------------------|------------------------------------------------------------------------------------|---|
| Processor                                                 | Dual Core processor                                                                | 1 |
| Memory RAM                                                | 8 GB                                                                               | 1 |
| Free Hard Drive Capacity                                  | 500 GB                                                                             | 1 |
| Video Resolution                                          | True Color                                                                         | 2 |
| Available Ports                                           | <ul><li>(1) RS-232 Serial (for older spectrophotometers)</li><li>(3) USB</li></ul> | 3 |
| Operating System                                          | Windows 10 (32 or 64 bit)                                                          | 4 |
| Email (for supported level)                               | Outlook 2007 or above, POP3                                                        |   |
| Authenticated Sybase Database<br>supplied with the system | Sybase 12.0.1. EBF 3994                                                            |   |
| Optional Textile Database for SQL upon request            | Microsoft SQL Server 2012                                                          | 5 |
| Server OS                                                 | Microsoft Server 2016                                                              | 6 |

Notes:

## datacolor

1) Minimum system configurations may limit performance, data capacity and operation of some features. Faster processor, more memory and faster hard drives will significantly enhance performance.

2) Accurate on-screen color display requires monitor calibration and true-color video mode.

3) Datacolor spectrophotometers use either an RS-232 Serial or USB connectors. Datacolor Spyder5™ requires a universal serial bus (USB) connection.

Printer port requirements (Parallel or USB...) depend on the specific printer selected.

4) Windows 32 bit and 64 bit operating systems are supported. 64 bit hardware running Windows 32 bit operating system is supported. Datacolor Tools is a 32 bit application. 64 bit hardware running Windows 32 bit operating system is supported.

5) Microsoft SQL Server 2012 is supported on Tools textile database..

6) Windows Server 2016 is supported.

#### **Before You Begin**

- Microsoft Windows<sup>®</sup> should be properly installed on your computer.
- You must have Windows Administrator rights to install this software.
- **Restart the system before installing the software.** This removes any memory-resident modules that may interfere with the installation and is especially important if you have been running a previous version.
- Install Sybase V12 database management software.
- Close all other programs that are running.
- Have all program installation readily available.

# **Important, Before You Begin!** You must have Administrator Rights to install this software and you must have installed Sybase first!

## 2 Installation Procedure

To install Datacolor SORT

- 1. Place the Datacolor SORT USB into the port.
- 2. Select the Menu.exe

The Main Installation menu should appear automatically:

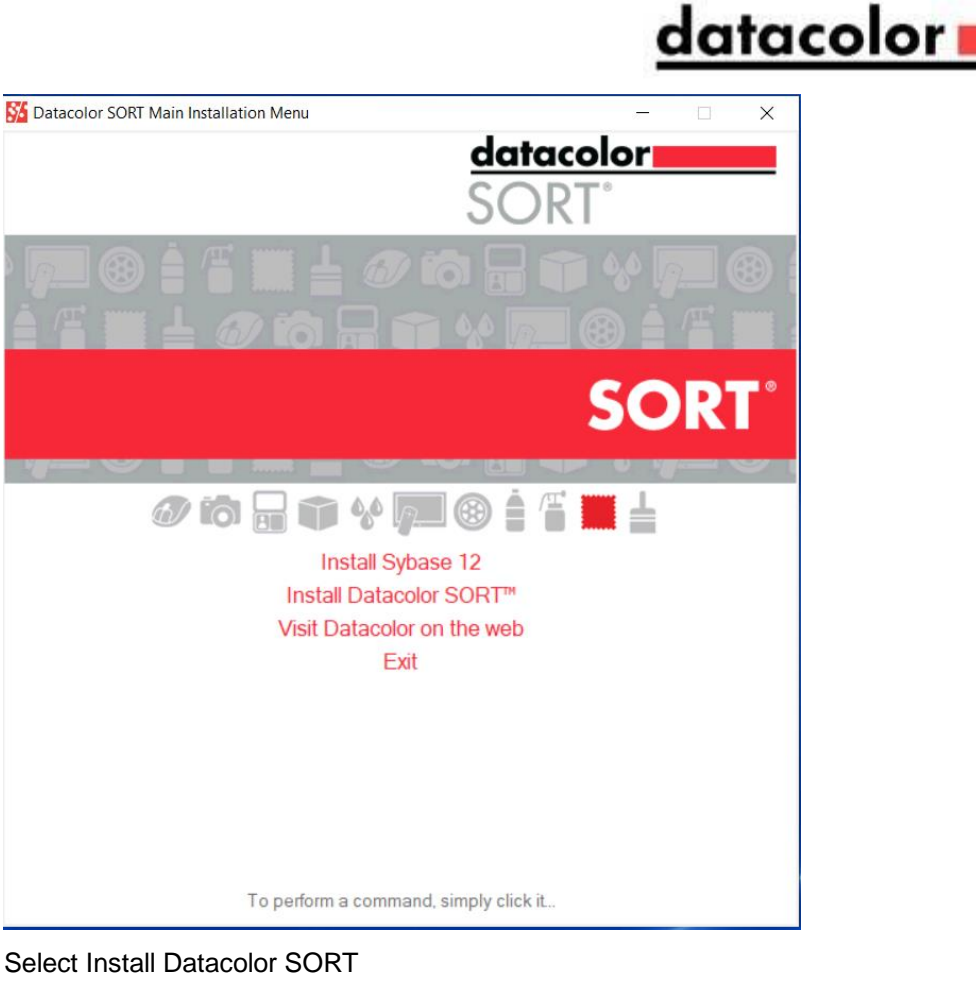

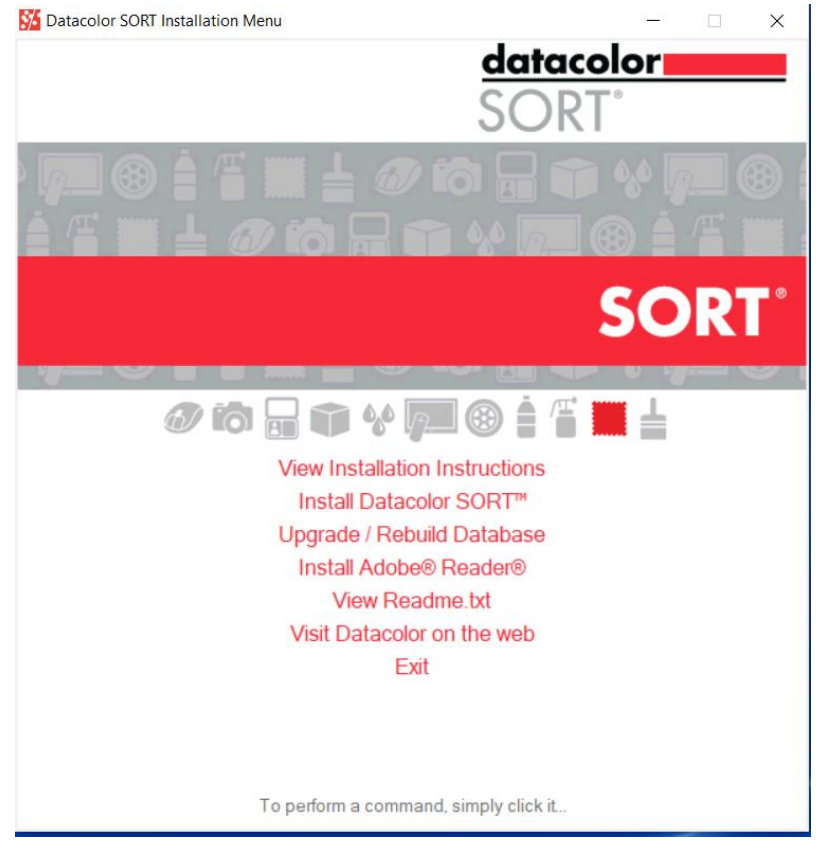

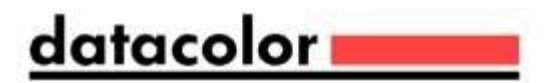

When the Main Installation Menu is displayed, choose "**Install Datacolor Sort**" The installation will guide you through installation.

Select a language from the list box.(Language include Chinese (simplified), Chinese (traditional), English, French (standard), German, Italian, Japanese, Portuguese (standard) and Spanish.)

| Datacolor Sort - InstallShield Wizard                                                                                                    |              |
|----------------------------------------------------------------------------------------------------|--------------|
| Choose Setup Language<br>Select the language for the installation from the choices below.                                                                               | No.          |
| Chinese (Simplified)<br>Chinese (Traditional)<br>English<br>French (Standard)<br>German<br>Italian<br>Japanese<br>Polish<br>Portuguese (Standard)<br>Spanish<br>Turkish |              |
| K Back                                                                                                    | ext > Cancel |

Click "**Next**". The installation wizard will start - follow the prompts to install Datacolor SORT on your computer.

The next dialogs only appear if pre Spectrum software is already installed on the system. If it's a new installation the Setup proceeds with the <u>Welcome</u> dialog.

When you upgrade from SmartSort1.x to Datacolor Datacolor SORT v1.5, the Setup uninstalls the old software before the new Software is installed (DCIMatch; SmartSort; .CenterSiceQC, Fibramix, matchExpress or Matchpoint)

The Setup asks if you have made a backup of your entire database. If not, clock 'No' to exit the setup.

## datacolor **me**

| Question | 1                                                                      | X                  |
|----------|------------------------------------------------------------------------|--------------------|
| ?        | Have you made a backup of all of your databases (dci_itm.db, printform | n.db, dci_alab.db) |

Depending on the installed software you are informed about the un-installation process. The Setup program shows a message for each program that should be installed.

Uninstalling DCIMatch

|          | This will remove DCIM | atch 1.4 from your     | computer. Do you wish to p | proceed? |
|----------|-----------------------|------------------------|----------------------------|----------|
|          |                       | Yes                    | D                          |          |
|          |                       |                        |                            |          |
| DCIMatch | 1.4                   |                        |                            |          |
| DCIMatch | 1.4 has been success  | fully uninstalled from | m your machine.            |          |
|          |                       | эк 🛛                   |                            |          |

Uninstalling CenterSideQC (if installed)

| CenterS  | ideQC                                                |                         |
|----------|------------------------------------------------------|-------------------------|
| ⚠        | This will remove CenterSideQC from your computer.    | Do you wish to proceed? |
|          | Yes No                                               |                         |
| CenterSi | deQC                                                 |                         |
| CenterSi | deQC has been successfully uninstalled from your mac | thine.                  |
|          | ОК                                                   |                         |

Uninstalling Fibramix (if installed)

# datacolor

| Fibrami  | ix 1.4            |                                          |                         |
|----------|-------------------|------------------------------------------|-------------------------|
|          | This will remov   | e Fibramix 1.4 from your computer. Do    | you wish to proceed?    |
|          |                   | Yes No                                   |                         |
| Fibrami  | x 1.4             |                                          | $\overline{\mathbf{X}}$ |
| Fibrami× | : 1.4 has been su | uccessfully uninstalled from your machin | e,                      |
|          | [                 | ОК                                       |                         |

Uninstalling SmartSort (if installed)

| SmartSort                                                      |                                                                                                    |  |
|----------------------------------------------------------------|----------------------------------------------------------------------------------------------------|--|
| This will remove Smart5                                        | ort from your computer. Do you wish to proceed?                                                                                                    |  |
| SmartSort                                                      |                                                                                                    |  |
| SmartSort has been successfully uninstalled from your machine. |                                                                                                    |  |
| Datacolor Sort - InstallShield Wizard                          |                                                                                                    |  |
|                                                                | Welcome to the InstallShield Wizard for<br>Datacolor Sort<br>The InstallShield® Wizard will install Datacolor Sort on your<br>computer. To continue, click Next. |  |
|                                                                | K Back Next > Cancel                                                                                                    |  |

If you are installing Datacolor SORT for the first time, click "**Next**" to access the Datacolor Software License Agreement dialog. You must select the acceptance radio button in order to install Datacolor SORT. If you are upgrading an existing, licensed copy of Datacolor Match, this screen will not appear.

| IG ON THE "YES"<br>DATACOLOR<br>IS LICENSE. IF YOU<br>HE "NO" BUTTON<br>COLOR SOFTWARE.                                   |
|----------------------------------------------------------------------------------------------------|
| IG ON THE "YES"                                                                                                    |
| u certain rights to<br>vided with this<br>Conditions of Sale<br>e Terms, in the event<br>of the License shall<br>ND AS AN |
| Print                                                                                                    |
|                                                                                                    |
|                                                                                                    |
|                                                                                                    |

Select the acceptance radio button and click the "Next" button to proceed.

| Da  | itacolor Sort - Inst                          | allShield Wizard                                   |        |
|-----|-----------------------------------------------|----------------------------------------------------|--------|
|     | Customer Informatic<br>Please enter your info | om<br>ormation.                                    | X      |
|     | Please enter your na                          | me and the name of the company for which you work. |        |
|     | User Name:                                    |                                                    |        |
|     | Gerd Rosenberger                              |                                                    |        |
|     | Company Name:                                 |                                                    |        |
|     | Datacolor                                     |                                                    |        |
| Ins | tallShield                                    |                                                    |        |
|     |                                               |                                                    | Cancel |

## datacolor **esta**

| Datacolor                    | Sort - InstallShield Wizard                                   |                   |      |
|------------------------------|---------------------------------------------------------------|-------------------|------|
| <b>Choose I</b><br>Select fo | Destination Location<br>older where setup will install files. |                   | A    |
|                              | Install Datacolor Sort to:<br>C:\Program Files\Datacolor      | Chan              | ige  |
| InstallShield -              |                                                               | < Back Next > Car | ncel |

Local Area Network (LAN)

Click "Next" to select default installation folder. Normal default is C:\Program Files\Datacolor

#### Setup types

You will now see a screen offering you several different setup options.

#### Complete

(All modules are installed on your computer.)

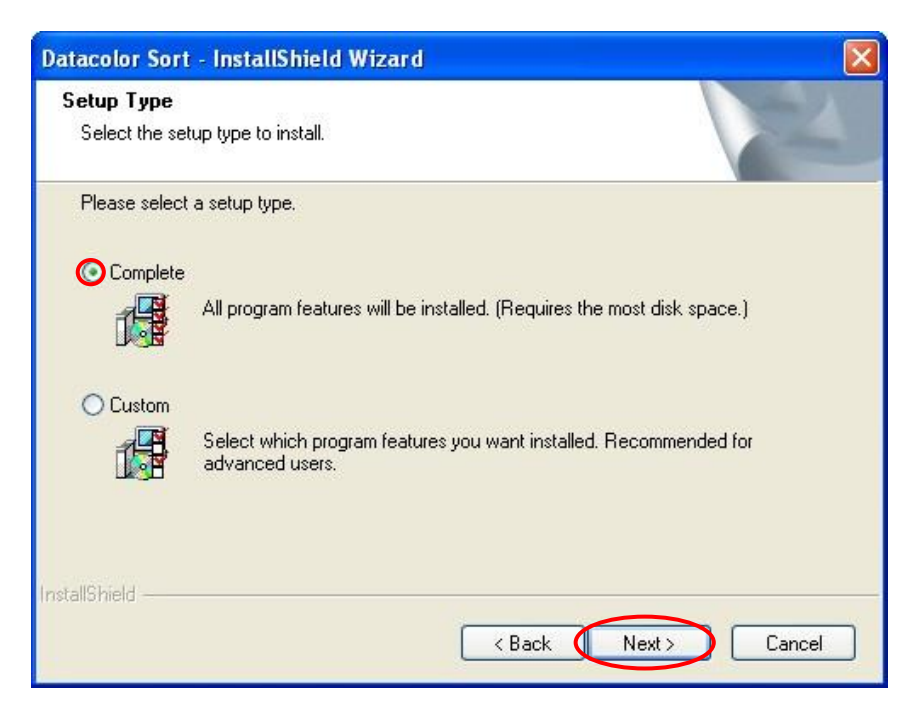

Select the Setup Type to install and click "**Next**". *Custom:* 

#### Please note, this is not recommended for typical user installations.

Custom setup allows you to install specific features instead of the entire Datacolor SORT installation.

# datacolor **esta**

| atacolor Sort - InstallShield Wizard                                                                    |                                                 |
|----------------------------------------------------------------------------------------------------|-------------------------------------------------|
| Select Features<br>Select the features setup will install.                                              |                                                 |
| Select the features you want to install, and de<br>Page View Designer<br>Demo Database<br>Help Files    | select the features you do not want to install. |
| 97.54 MB of space required on the C drive<br>14861.60 MB of space available on the C driv<br>tallShield | /e<br>< Back Next > Cancel                      |

Click "Next" to select the shortcuts to install.

At default, the installation will put Datacolor SORT icon on your desktop and a shortcut to start program menu.

| Datacolor Sort - InstallShield Wi | zard 🛛 🛛 🔀           |
|-----------------------------------|----------------------|
| Shortcuts to install              |                      |
| Choose optional Shortcuts         |                      |
| 🗹 Desktop                         |                      |
| 🗹 Start Menu                      |                      |
|                                   |                      |
|                                   |                      |
|                                   |                      |
|                                   |                      |
| nstallShield                      |                      |
|                                   | < Back Next > Cancel |
|                                   |                      |

Click "Next" to continue the installation.

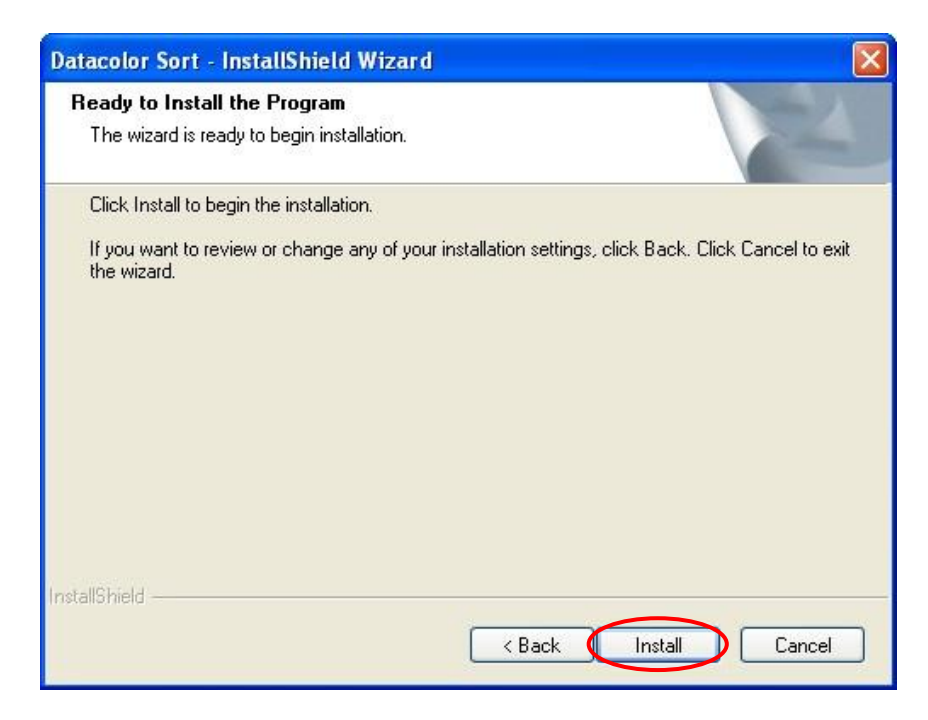

Click "Install" to transfer the data

Setup starts transferring the files

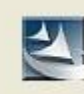

Installing Datacolor CommonLocation Component...

| Datacolor Sort - InstallShield Wizard                         |        |
|---------------------------------------------------------------|--------|
| Setup Status                                                  | N.     |
| Datacolor Sort is configuring your new software installation. |        |
| Installing                                                    |        |
| C:\Program Files\Datacolor\Common Files\Entity15.dll          |        |
|                                                               |        |
|                                                               |        |
|                                                               |        |
|                                                               |        |
| InstallShield                                                 |        |
|                                                               | Cancel |

| DataSecurityClient<br>Setup Status | Wrapper10 - InstallShield Wizard                        | ×      |
|------------------------------------|---------------------------------------------------------|--------|
| DataSecurityClientV<br>Installing  | /rapper10 is configuring your new software installation |        |
| InstallShield                      |                                                         | Cancel |

The 'DataSecurityClient' is installed

The Datacolor security software is installed now:

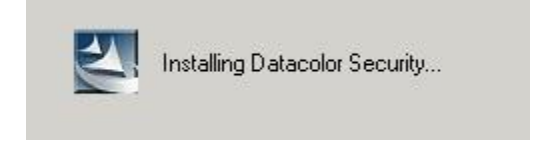

followed by installing the Datacolor Envision components:

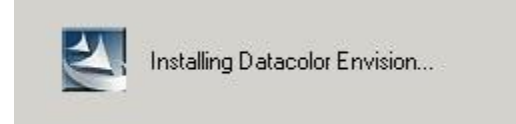

followed by installing the instrument drivers:

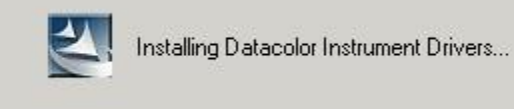

## datacolor **esta**

| Datacolor Sort - InstallShield Wizard                         |        |
|---------------------------------------------------------------|--------|
| Setup Status                                                  |        |
| Datacolor Sort is configuring your new software installation. |        |
| Installing                                                    |        |
| C:\Program Files\Datacolor\Database\PRINTFORM.DB              |        |
|                                                               |        |
|                                                               |        |
|                                                               |        |
|                                                               |        |
|                                                               |        |
| InstallShield                                                 |        |
|                                                               | Cancel |

#### Followed by installing the Acrobat Reader

| Install Acrobat Reader      | ₹                                     |                   |
|-----------------------------|---------------------------------------|-------------------|
| In order to read the online | documentation, you need Acrobat Reade | r on your system. |

Click "Yes" to start the Acrobat reader installation and follow the instructions.

Finally, the "Complete" screen display. Click "Yes" to start the Acrobat reader installation and follow the instructions.

Finally, the "Complete" screen display.

| Datacolor Sort - InstallShield Wizard |                                                                                                    |  |  |  |
|---------------------------------------|----------------------------------------------------------------------------------------------------|--|--|--|
|                                       | <b>System reboot required.</b><br>Setup has completed installing Datacolor Sort.                                                                               |  |  |  |
|                                       | <ul> <li>Yes, I want to restart my computer now.</li> <li>No, I will restart my computer later.</li> <li>Click Finish to exit Datacolor Sort setup.</li> </ul> |  |  |  |
|                                       |                                                                                                    |  |  |  |
| K Back Finish Cancel                  |                                                                                                    |  |  |  |

Click "Finish" to restart your computer.

Datacolor SORT is now installed on your system!

## **3 Validating Datacolor Software**

Datacolor Spectrum Software is protected from unauthorized use by a software license. When the software is initially installed, the software license is in a demo period that will allow access for a fixed amount of time. In order to run the software after the demo period, the software license must be validated.

There are a number of ways to validate the software. In general you will need the following information:

- 1. You will need the **Serial Number** for your software. This number is supplied by Datacolor and is found on the USB case.
- 2. You will need a **Computer Validation Number**. This number is generated by the security software and is unique to your computer.

Validation information is accessed and input in the Datacolor Validation Window shown below:

|                                                                                                    | <u>datacolor</u>                                                                                                    |
|----------------------------------------------------------------------------------------------------|----------------------------------------------------------------------------------------------------|
| 📽 datacolor Security Client Ver 4                                                                                                    |                                                                                                    |
| The Unlock Response Number will update this product with new features.                                                                                                    | datacolor <b>man</b>                                                                                                    |
| 50                                                                                                    | 300: 1 of 10 Licenses used                                                                                                    |
| Internet enabled users may validate now by click<br>Otherwise, to validate your software, please visit<br>you do not have access to the internet, you can<br>from the enclosed form to SoftwareLicense@Da<br>sales office or dial 1-800-982-6496 for toll free s<br>Serial Number | king on this link.<br>t http://pmweb.datacolor.com. If<br>email the requested information<br>atacolor.com or phone your local<br>service in the U.S. and Canada. |
| Computer Validation Number                                                                                                    |                                                                                                    |
| A309281740279-7167774                                                                                                    |                                                                                                    |
| Unlock Response Number                                                                                                    |                                                                                                    |
| It may take up to seven days to validate your softwa                                                                                                    | re. Please                                                                                                    |
| do so as soon as possible so that you won't be with<br>use of this software.                                                                                                    | hout the Continue<br>Version 4.2.0                                                                                                    |

Datacolor Tools will display the Validation Window every time it starts during the demo period. The Validation Window can be accessed from "About" window in Datacolor Tools, select "License Info".

You can validate the software in 3 ways:

- Using a Web Connection Link is on the Validation Window. Example is shown below
- E-Mail Send Serial Number and Computer Validation Number for the product to <u>SoftwareLicense@Datacolor.Com</u>. You will receive an Unlock Response Number by e-mail that you will put into the Validation Window.
- Phone In the US and Canada phone toll free 1-800-982-6496 or call you local sales office. You
  will need the Serial Number and the Computer Validation Number for the product. You will be
  given an Unlock Response Number that you will put into the Validation Window.

Г

| 📽 datacolor Security Client Ver 4 📃 🗌 🗙                                                                                                    |                  |                                                                                                    |
|----------------------------------------------------------------------------------------------------|------------------|----------------------------------------------------------------------------------------------------|
| The Unlock Response Number will update this product with new features.<br>300: 1 of 10 Licenses used<br>Internet enabled users may validate now by clicking on this link.<br>Otherwise, to validate your software, please visit http://pmweb.datacolor.com. If you do not have access to the internet, you can enail the requested information from the enclosed form to SoftwareLicense@Datacolor.com or phone your local sales office or dial 1-800-982-6496 for toll free service in the U.S. and Canada.<br>Serial Number<br>1280928015<br>Computer Validation Number |                  | Type the Serial Number for<br>the product into this field.<br>Tip: To avoid retyping this<br>number later, highlight the<br>number and then copy it to<br>the clipboard using the Ctrl-<br>C command. |
| A309281740279-7167774                                                                                                    | $\left  \right $ | Click the link to go to the                                                                                                    |
| Unlock Response Number                                                                                                    |                  | Validation Web Service.                                                                                                    |
| It may take up to seven days to validate your software. Please do so as soon as possible so that you won't be without the use of this software.                                                                                                    |                  |                                                                                                    |

| Welcome to Da                        | tacolor's software validation web service. To             | Type a contact name in the<br>First Name and Last Name<br>fields. |
|--------------------------------------|-----------------------------------------------------------|-------------------------------------------------------------------|
| validate your so<br>then press conti | oftware, please enter the following information,<br>inue. | Give your e-mail address.                                         |
| First Name:                          | John                                                      | Input the product Serial                                          |
| Last Name:                           | Doe                                                       | Number.                                                           |
| EMail:                               | xyz@company.com                                           | Tip: Paste it if you copied it earlier.                           |
| Serial Number:                       | 1217185437                                                |                                                                   |
| Continue                             | Contact Webmaster                                         |                                                                   |

Click the Continue button.

## datacolor I

| Pigment Plus.                                     |                                      | This screen verifies that the  |
|---------------------------------------------------|--------------------------------------|--------------------------------|
| Your Order Number is 123456.                      |                                      | serial number is valid and     |
| Please verify that this purchase information is c | arrect If you have questions click   | displays information about the |
| "Contact Webmaster".                              | orrect. II your nave questions, thek | product.                       |
| Press Continue to validate your software.         |                                      | Click the Continue button to   |
|                                                   |                                      | proceed.                       |
| Continue                                          |                                      |                                |
|                                                   |                                      |                                |
| Back                                              | Contact Webmast                      | or                             |

**ODBC Data Source Administrator** 

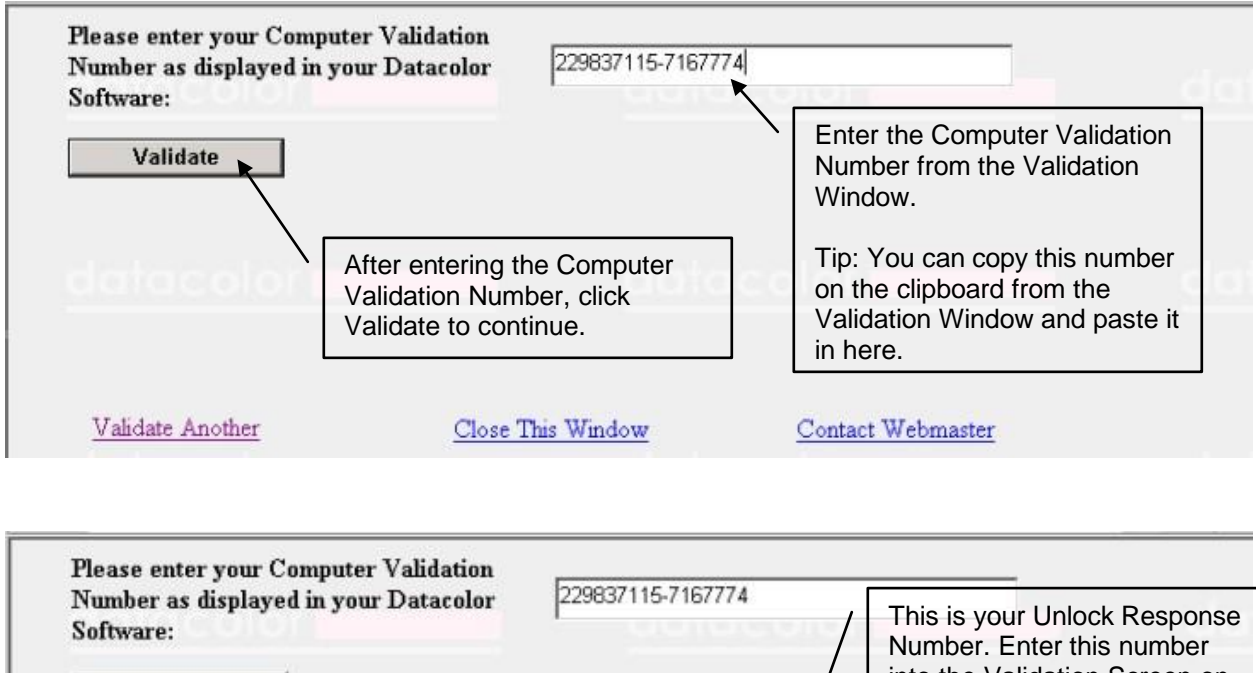

| Validate                                                    |                                                              |                | into the Validation Screen on your computer. |
|-------------------------------------------------------------|--------------------------------------------------------------|----------------|----------------------------------------------|
| Unlock Response Number:                                     | 19539235-111071                                              | 7089           |                                              |
| Please enter the above Unlo<br>section of your Datacolor So | ock Response Number into the U<br>oftware validation screen. | nlock Respo    | into the Validation Screen.                  |
| An email has been sent to b<br>transaction. Please keep thi | binder@datacolor.com with confi<br>s for your records.       | irmation of th | is                                           |
| Validate Another                                            | Close This Window                                            | Conto          | at Walanastar                                |

After you have entered the Unlock Response Number into the Validation Screen, your software is validated. You can validate additional programs by selecting the Validate Another option

ODBC Data Source Administrator

# datacolor **\_\_\_\_**